DokumentnamnDokumenttypGuide Surfplatta med alltid aktiv skärmInformationSenast uppdaterad2025-03-19

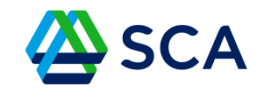

## Guide: Surfplatta med alltid aktiv skärm

Gå in i inställningar och välj "Om surfplattan". I menyn till höger ska du välja "Programvaruinformation".

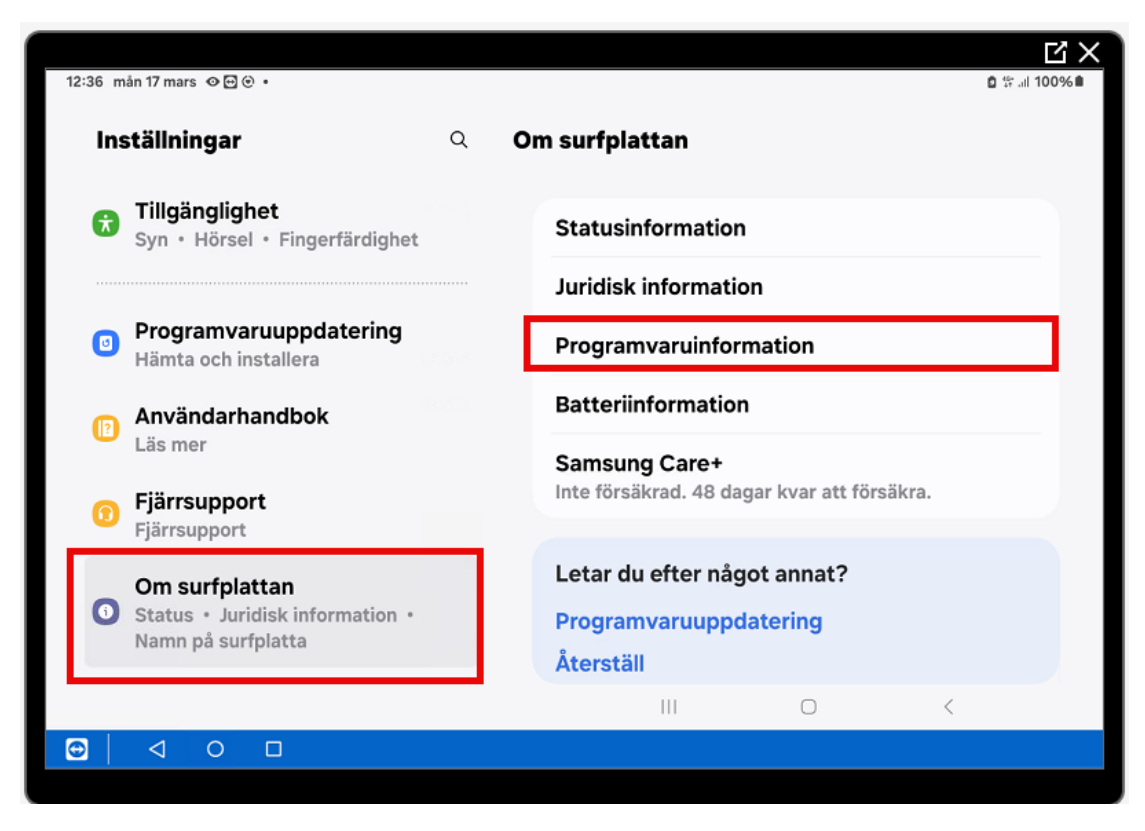

 Dokumentnamn
 Dokumenttyp

 Guide Surfplatta med alltid aktiv skärm
 Information

 Senast uppdaterad
 2025-03-19

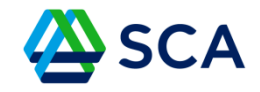

I menyn "Programvaruinformation" finns en rad med "Kompileringsnr".

Tryck på den raden 7 gånger. Du har då aktiverat "Utvecklaralternativ" som nu ska finnas tillgängligt längst ned i listan till vänster.

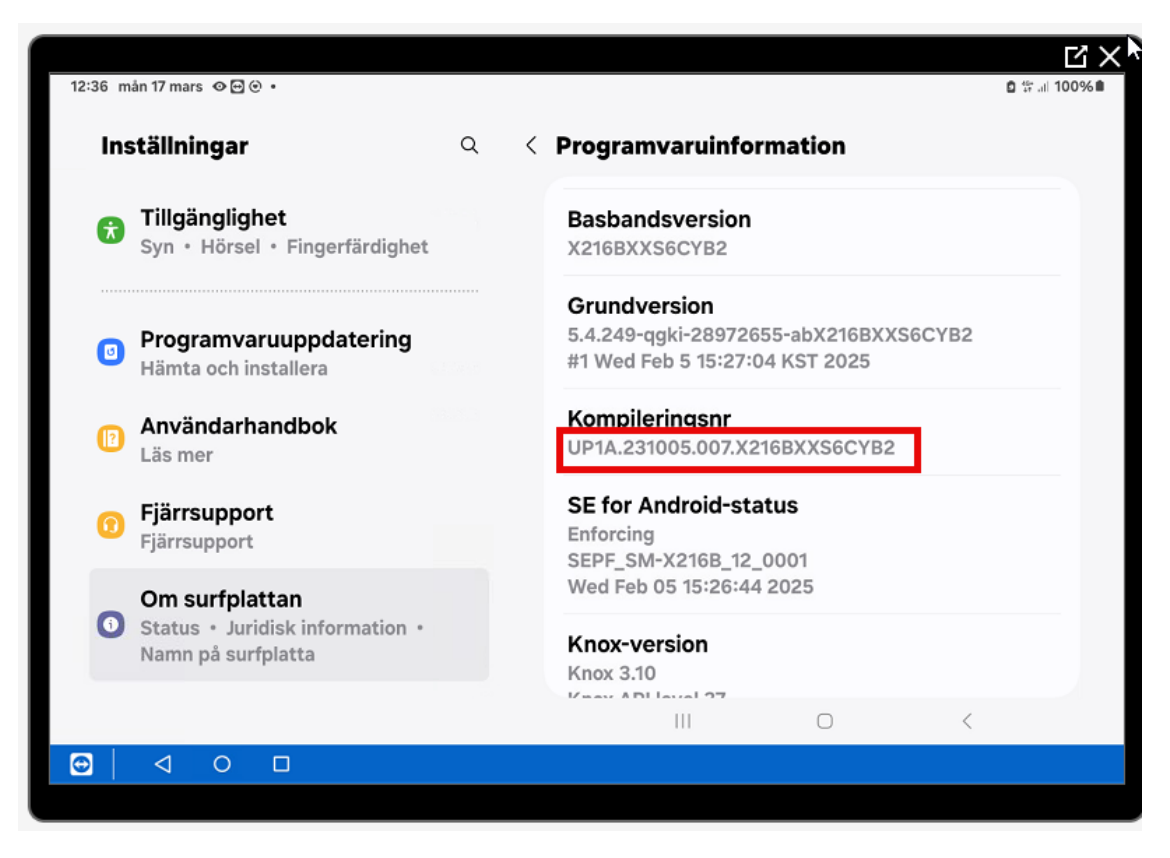

| Dokumentnamn                            | Dokumenttyp |
|-----------------------------------------|-------------|
| Guide Surfplatta med alltid aktiv skärm | Information |
| Senast uppdaterad                       |             |
| 2025-03-19                              |             |

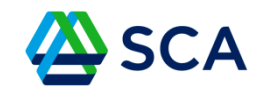

Välj "Utvecklaralternativ" och i menyn till höger kan du därefter aktivera "Håll aktiverad".

| 12·25 m                                                                                        | ån 17 mare og 🗐 (a) .                      |     |                                                                                        |       |
|------------------------------------------------------------------------------------------------|--------------------------------------------|-----|----------------------------------------------------------------------------------------|-------|
| 12:55 11                                                                                       |                                            |     |                                                                                        |       |
| Ins                                                                                            | ställningar                                | ς U | tvecklaralternativ                                                                     |       |
|                                                                                                |                                            |     | På                                                                                     |       |
|                                                                                                | Programvaruuppdatering                     |     |                                                                                        |       |
| Häm                                                                                            | lämta och installera                       |     | Minne                                                                                  |       |
| []                                                                                             | Användarhandbok                            |     | 3,7 GB av 8 GB används                                                                 |       |
|                                                                                                | Las mer                                    |     | Felrapport                                                                             |       |
| 0                                                                                              | Fjärrsupport<br>Fjärrsupport               |     | Lösenord för säkerhetskopia av datorn<br>De fullständiga säkerhetskopiorna av datorn ä | r för |
| Om surfplattan <ul> <li>Status • Juridisk information •</li> <li>Namn på surfplatta</li> </ul> |                                            |     | närvarande inte skyddade                                                               |       |
|                                                                                                |                                            | _   | <b>Håll aktiverad</b><br>Skärmen vilar aldrig när laddning pågår                       |       |
| 0                                                                                              | Utvecklaralternativ<br>Utvecklaralternativ |     | Aktivera HCI snoop-logg för Bluetooth<br>Inaktiverat                                   |       |
|                                                                                                |                                            |     | III O <                                                                                |       |
| 0                                                                                              | ⊲ ○ □                                      |     |                                                                                        |       |
|                                                                                                |                                            |     |                                                                                        |       |